# 網上續借。預約geasy

### 善用本校圖書網上查書系統OPAC 2.0

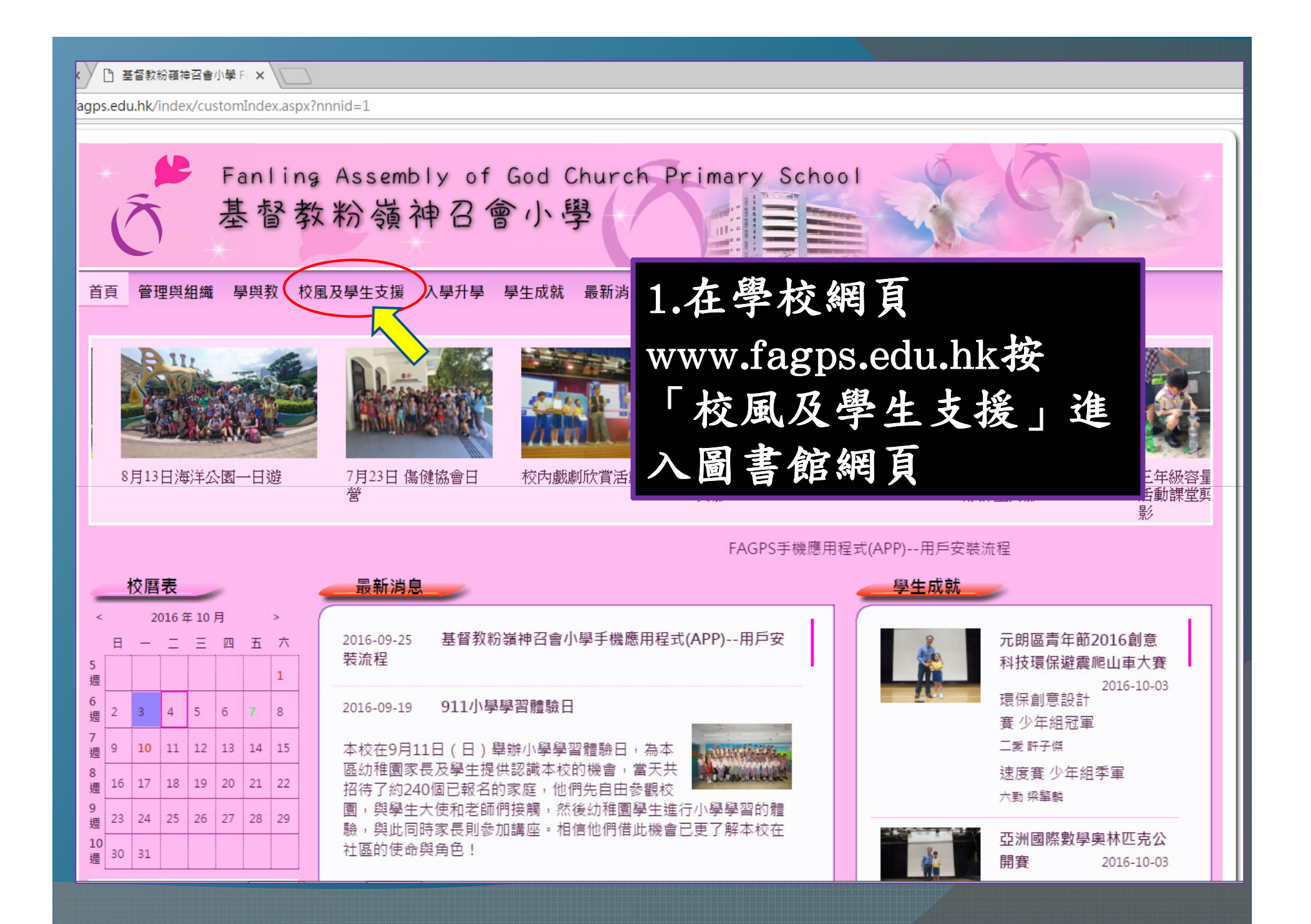

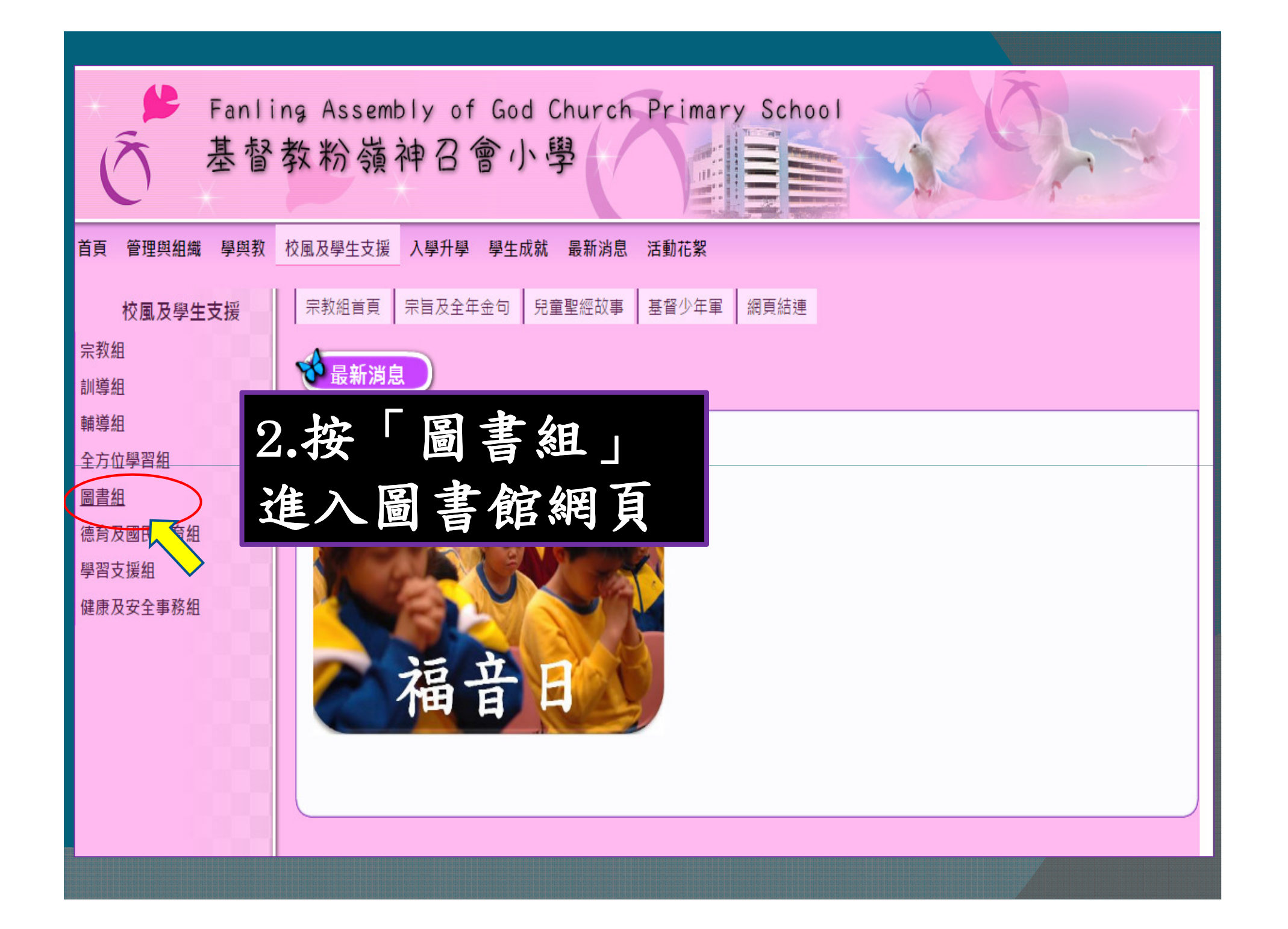

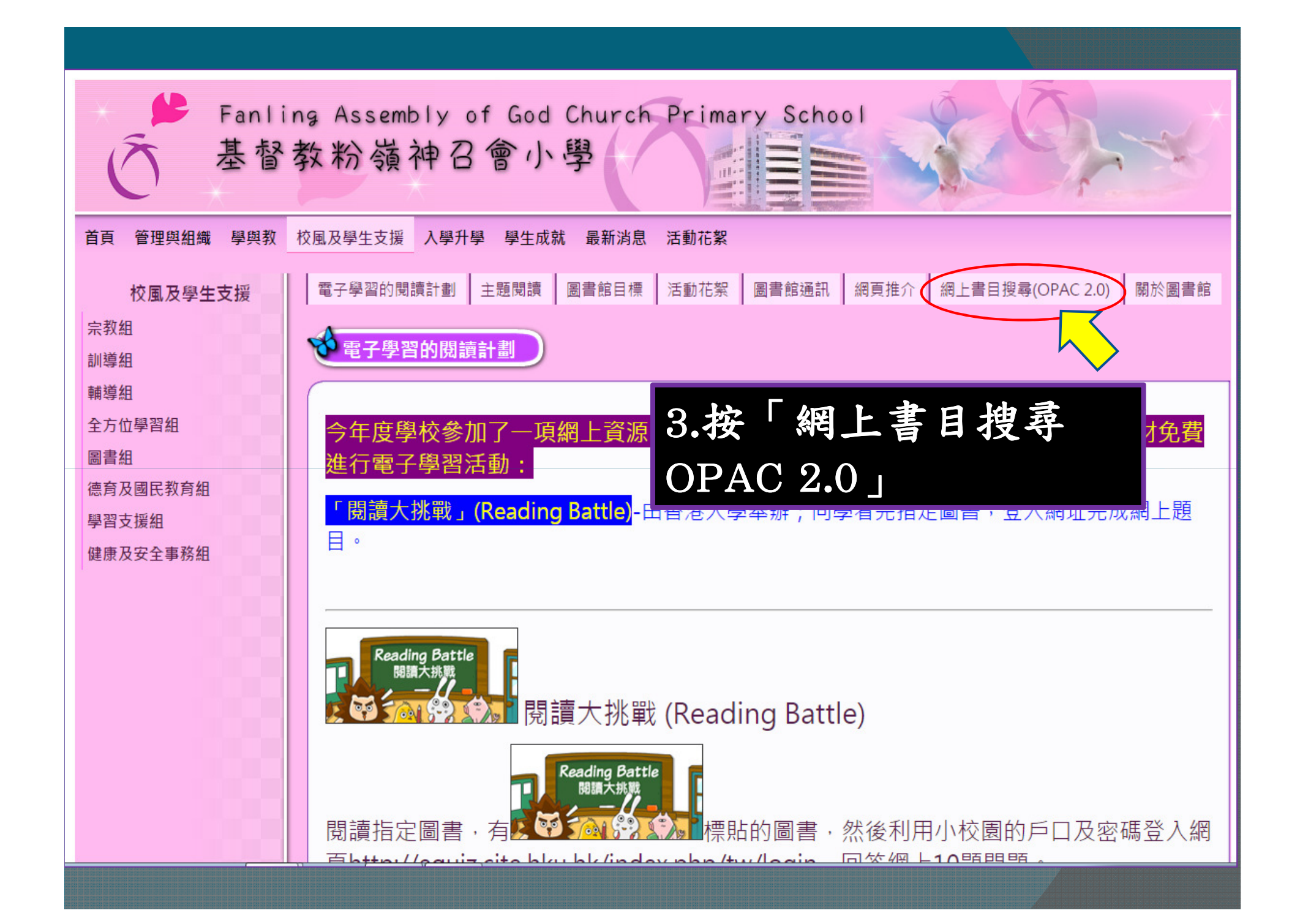

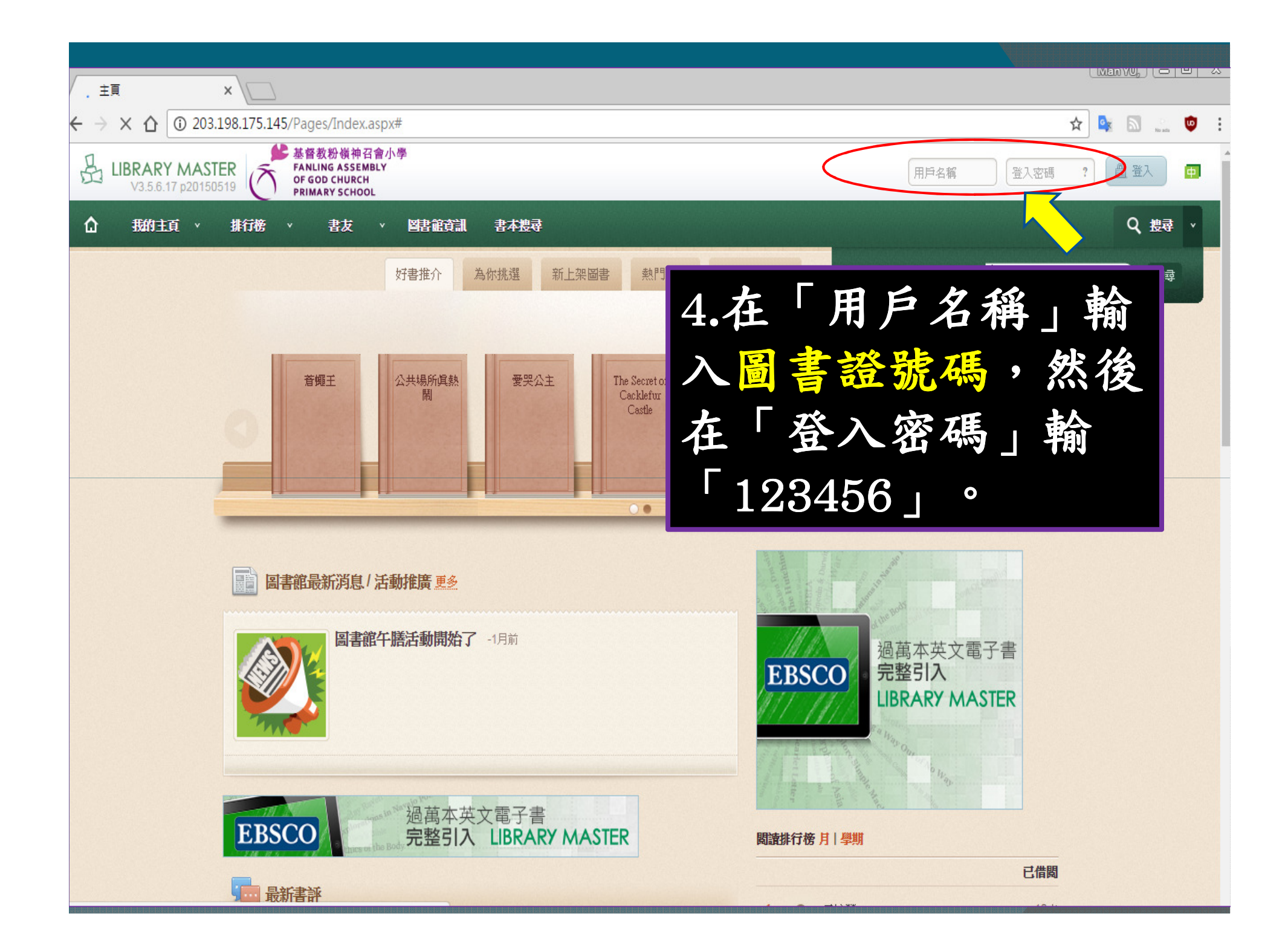

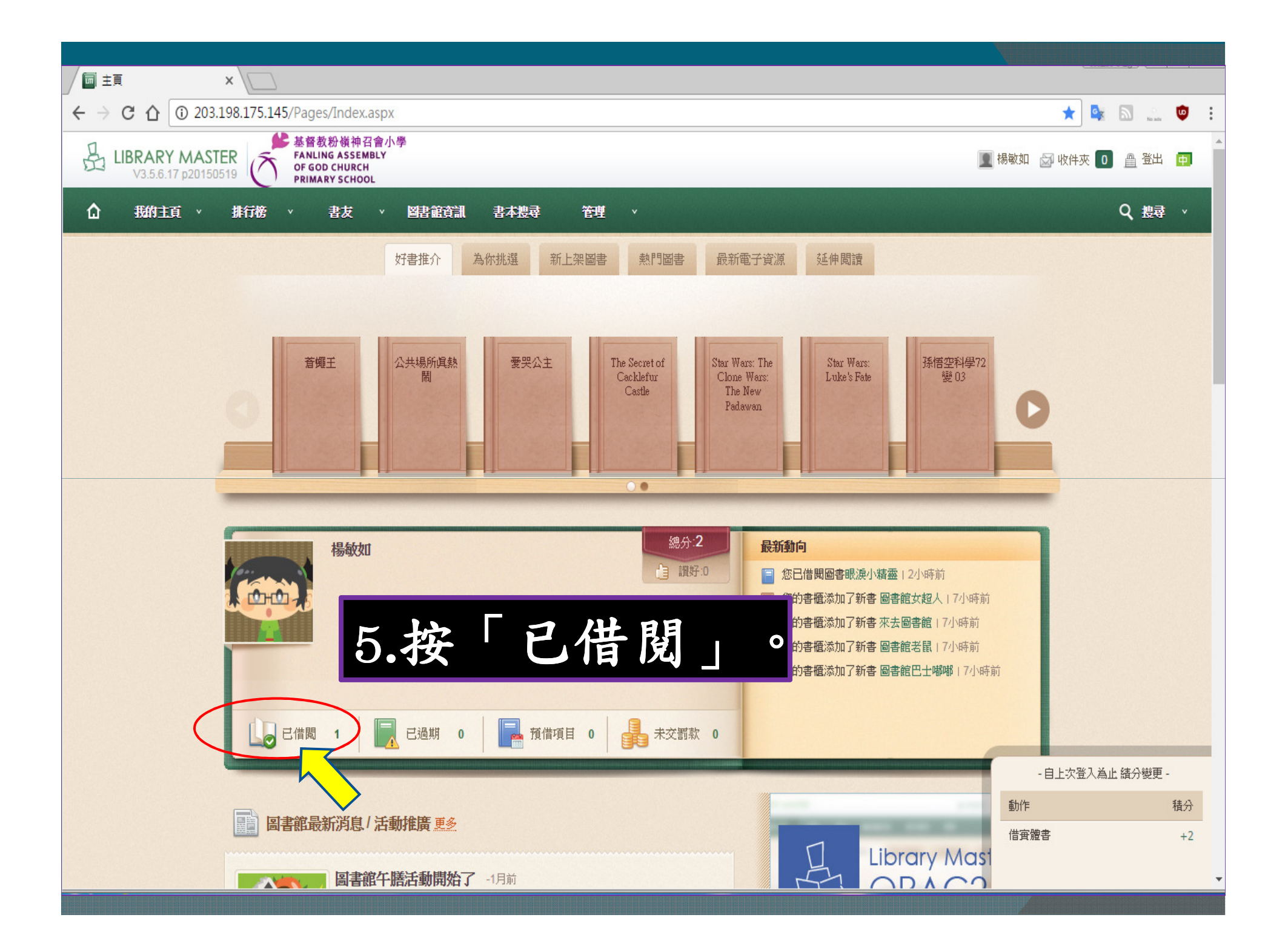

#### 收粉嶺神召會小學 NG ASSEMBLY D CHURCH

RY SCHOOL

書友 🔻 圖書館資訊 書本搜尋 管理

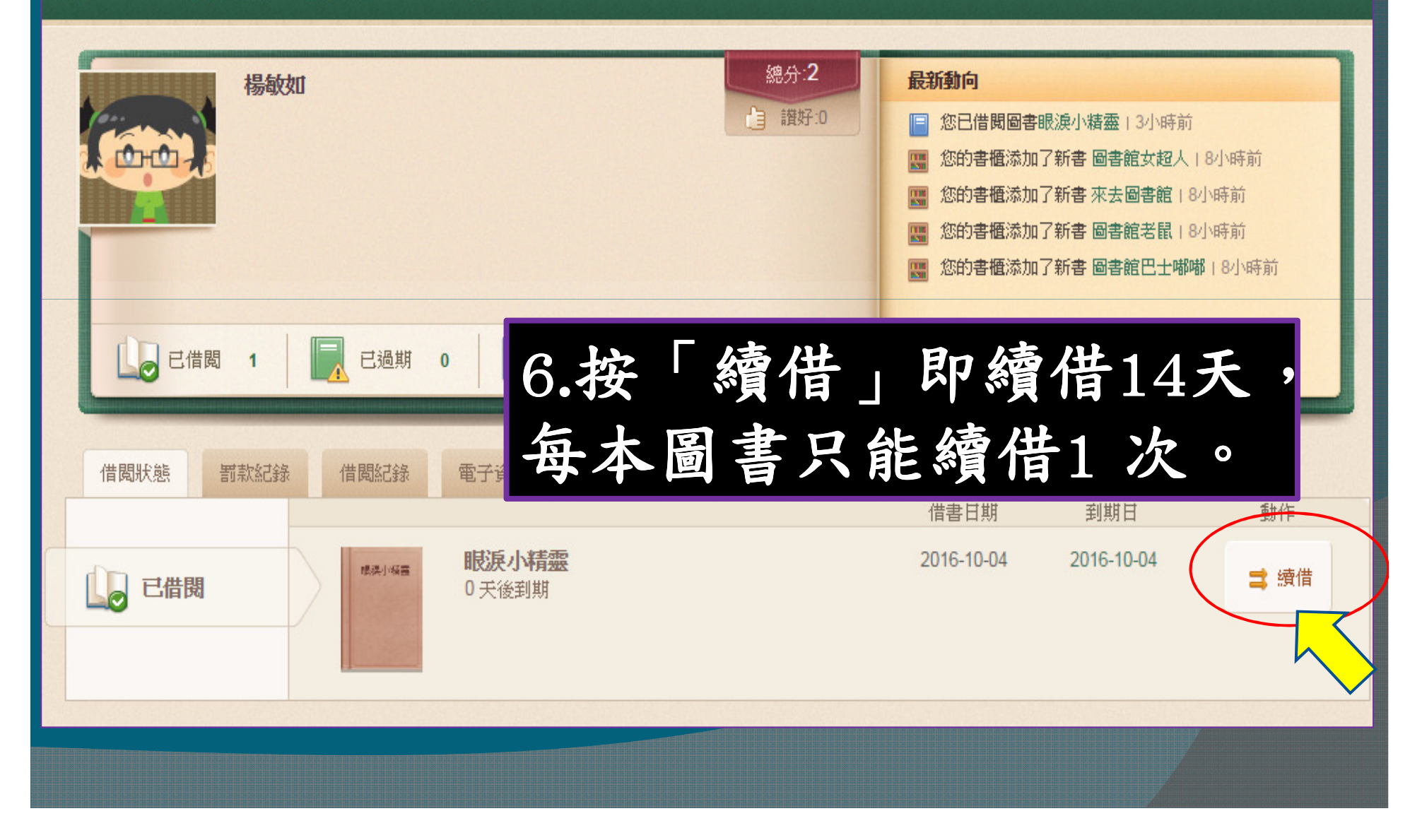

#### RIMARY SCHOOL

#### 書友 ∨ 圖書館資訊 書本搜尋 管理 ∨

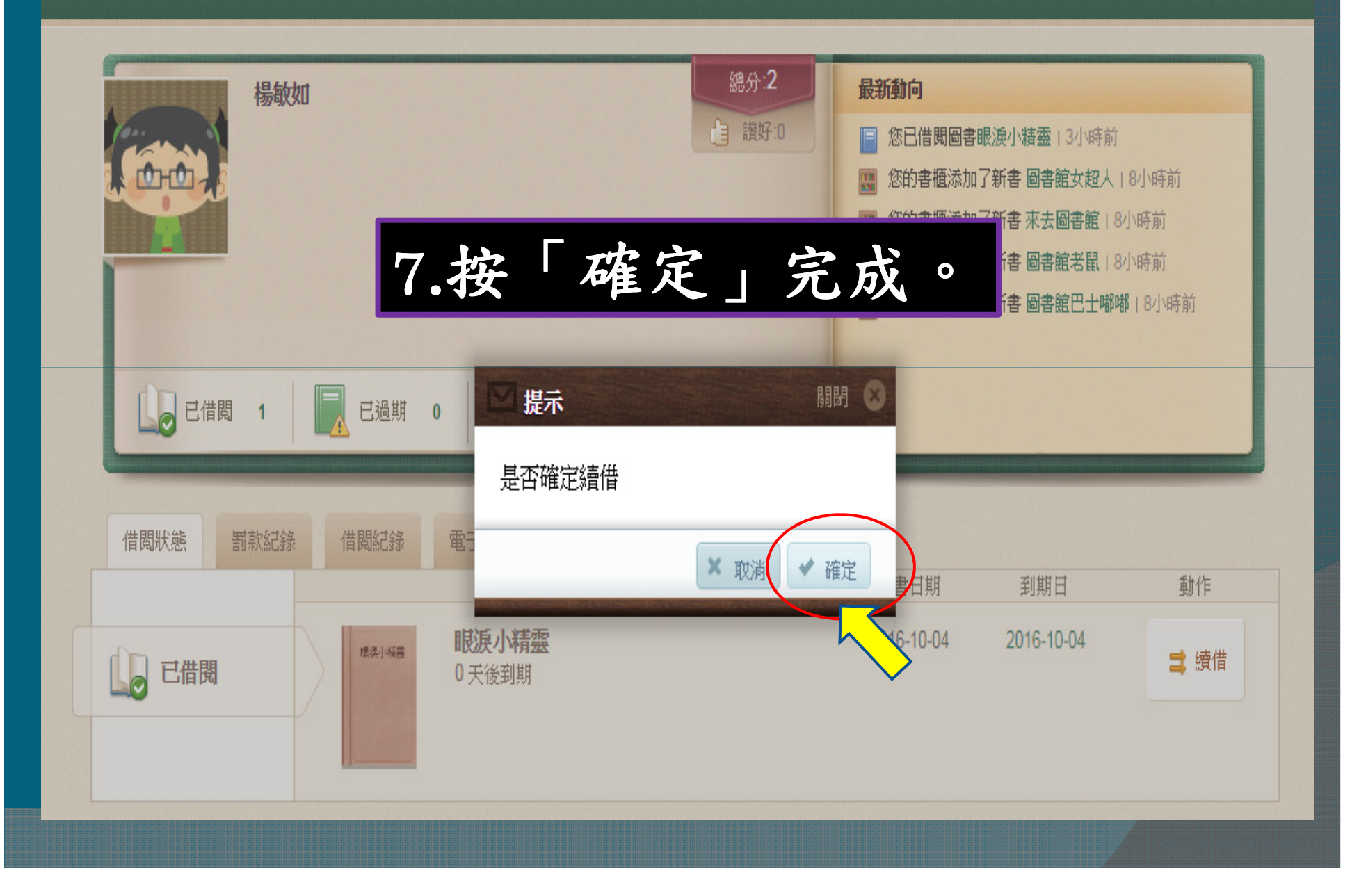

| 粉嶺神召會小學<br>G ASSEMBLY<br>CHURCH<br>RY SCHOOL                                                                                                    | 🔟 楊敏如 应 收件夾 🚺 🚔 登出                                                                                                    |
|----------------------------------------------------------------------------------------------------|----------------------------------------------------------------------------------------------------|
| 書友 🔻 圖書龍資訊 書本搜尋 管理 🔻                                                                                                    | Q 攖 Y                                                                                                    |
| <ul> <li>協分・2</li> <li>選好・0</li> <li>ご 選好・0</li> <li>ご ご ご ご ご ご ご ご ご ご ご ご ご ご ご ご ご ご ご</li></ul>                                                                                                    | <ul> <li>● 書名副題、關鍵字</li> <li>● 怒侣借閱圖書眼淚小橫靈 1 3小時前</li> <li>● 怒的音電添加了新書 圖書館女超人 1 8小時前</li> <li>● 您的音電添加了新書 圖書館老鼠 1 8小時前</li> <li>● 您的音電添加了新書 圖書館老鼠 1 8小時前</li> <li>● 您的音電添加了新書 圖書館老鼠 1 8小時前</li> <li>● 您的音電添加了新書 圖書館老鼠 1 8小時前</li> <li>● 您的音電添加了新書 圖書館老鼠 1 8小時前</li> <li>● 您的音電添加了新書 圖書館老鼠 1 8小時前</li> <li>● 您的音電添加了新書 圖書館老鼠 1 8小時前</li> <li>● 您的音電添加了新書 圖書館老鼠 1 8小時前</li> <li>● 您的音電添加了新書 圖書館老鼠 1 8小時前</li> <li>● 您的音電添加了新書 圖書館老鼠 1 8小時前</li> <li>● 您的音電添加了新書 圖書館老鼠 1 8小時前</li> <li>● 您的音電添加了新書 圖書館之程 1 8小時前</li> <li>● 您的音電添加了新書 圖書館之程 2 8小時前</li> <li>● 您的音電添加了新書 圖書館之程 2 8小時前</li> <li>● 您的音電添加了新書 圖書館之程 2 8小時前</li> <li>● 您的音電添加了新書 圖書館之程 2 8小時前</li> <li>● 您的音電添加了新書 圖書館之程 2 8小時前</li> <li>● 您的音電添加了新書 圖書館之程 2 8小時前</li> <li>● 您的音電添加了新書 圖書館之程 2 8小時前</li> <li>● 您的音電添加了新書 圖書館之程 2 8小時前</li> <li>● 您的音電添加了新書 圖書館之程 2 8小時前</li> <li>● 您的音電添加了新書 圖書館之程 2 8小時前</li> <li>● 您的音電添加了新書 圖書館之程 2 8小時前</li> <li>● 您的音電添加了新書 圖書館之程 2 8小時前</li> <li>● 您的音電添加了新書 圖書館之程 2 8小時前</li> <li>● 您的音電添加了新書 圖書館之程 2 8小時前</li> <li>● 您的音電添加了新書 2 8小時前</li> <li>● 您的音電添加了新書 2 8小時前</li> <li>● 您的音電添加了新書 2 8小時前</li> <li>● 您的音電添加了新書 2 8小時前</li> <li>● 您的音電添加了新書 2 8小時前</li> <li>● 您的音電添加了新書 2 8小時前</li> <li>● 您的音電添加了新書 2 8小時前</li> <li>● 您的音電添加了新書 2 8小時前</li> <li>● 您的音電添加了新書 2 8小時前</li> <li>● 您的音電添加了新書 2 8小時前</li> <li>● 您的音 2 8小時前</li> <li>● 您 8 8 8 8 8 8 8 8 8 8 8 8 8 8 8 8 8 8</li></ul> |
| 借閲狀態 罰款紀錄 借閲紀錄 電子資源 個人資料                                                                                                    | 借書日期 到期日 動作                                                                                                    |
| ■ 已借閉 ■ 日本の目的 ■ 日本の目前 ■ 日本の目前 ■ | 2016-10-04 2016-10-04 章 續借成功                                                                                                    |
|                                                                                                    |                                                                                                    |

|                                                                                                    | 🔟 楊敏如 🖾 收件夾 🚺 🚊 登出                                                     |
|----------------------------------------------------------------------------------------------------|------------------------------------------------------------------------|
| <ul> <li>搜尋 管理 ✓</li> <li>總分:2</li> <li>通 讚好:0</li> <li>已過期 0</li> <li>頂借項目 0</li> <li>● 未交罰款 0</li> </ul> | Q 提好 ▼                                                                 |
| <ul> <li>         ・間記録         ・電子資源         個人資料         ・         ・         ・</li></ul>                  | 借書日期       到期日       動作         2016-10-04       2016-10-04       武備成功 |

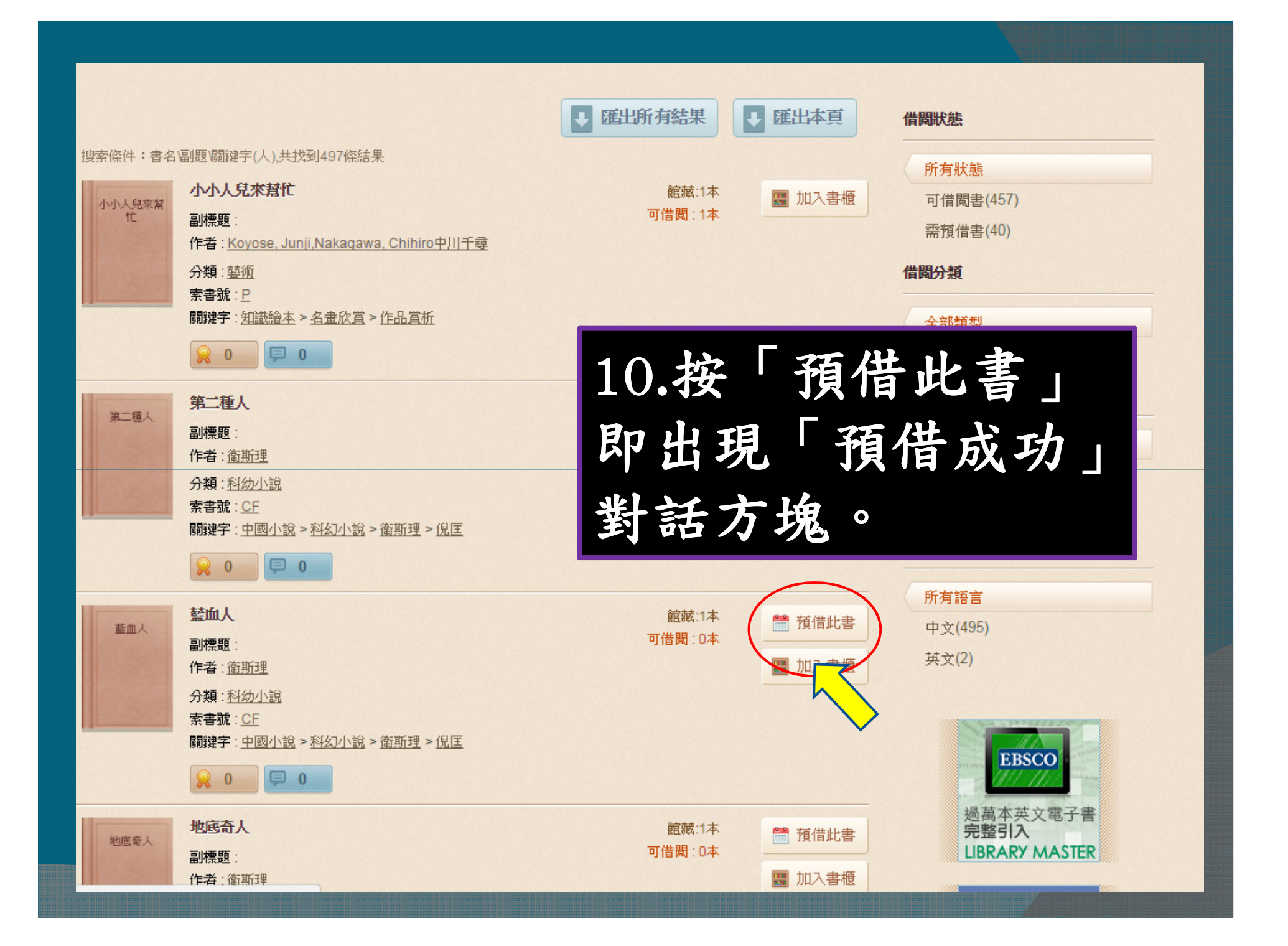

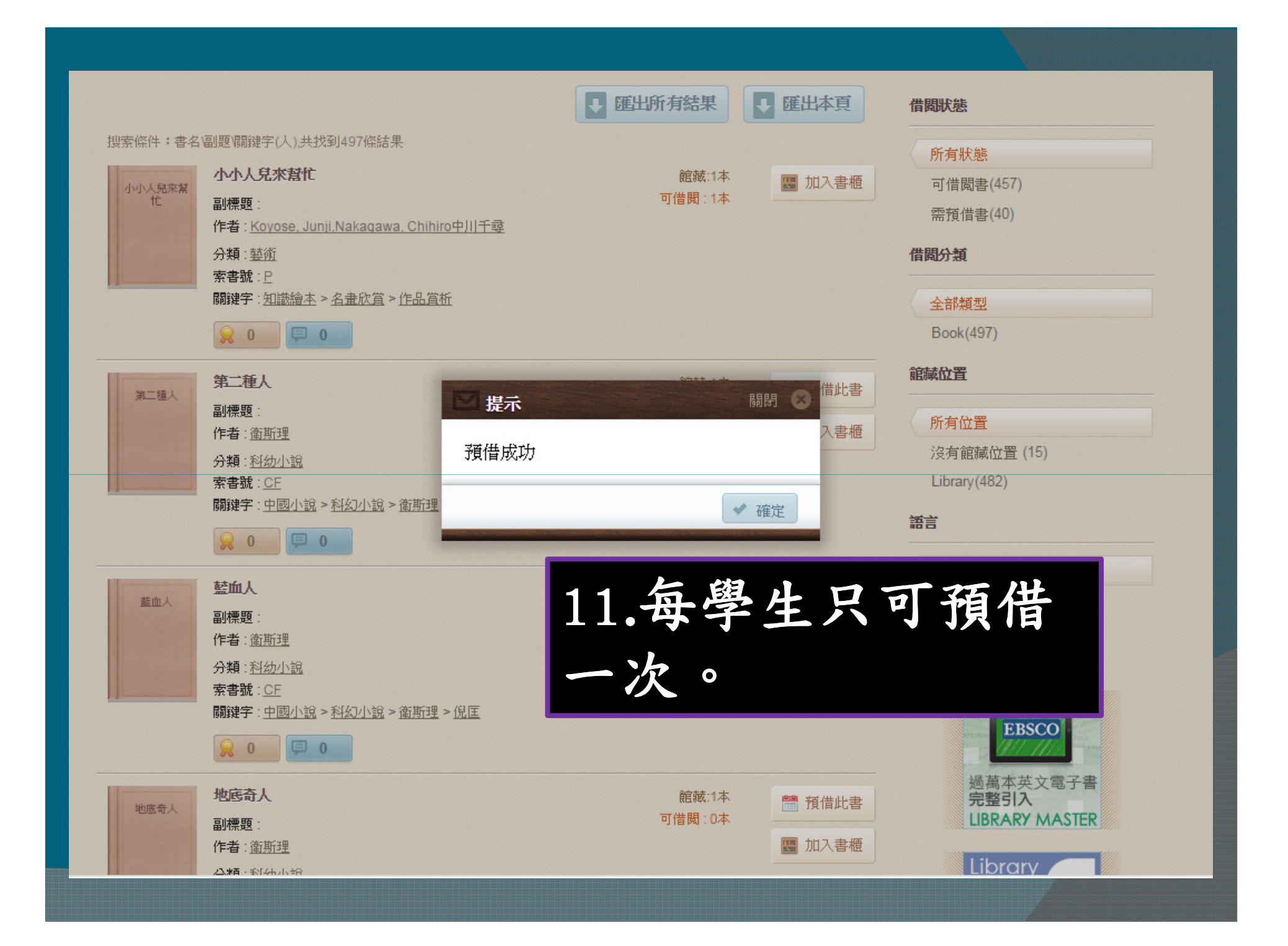

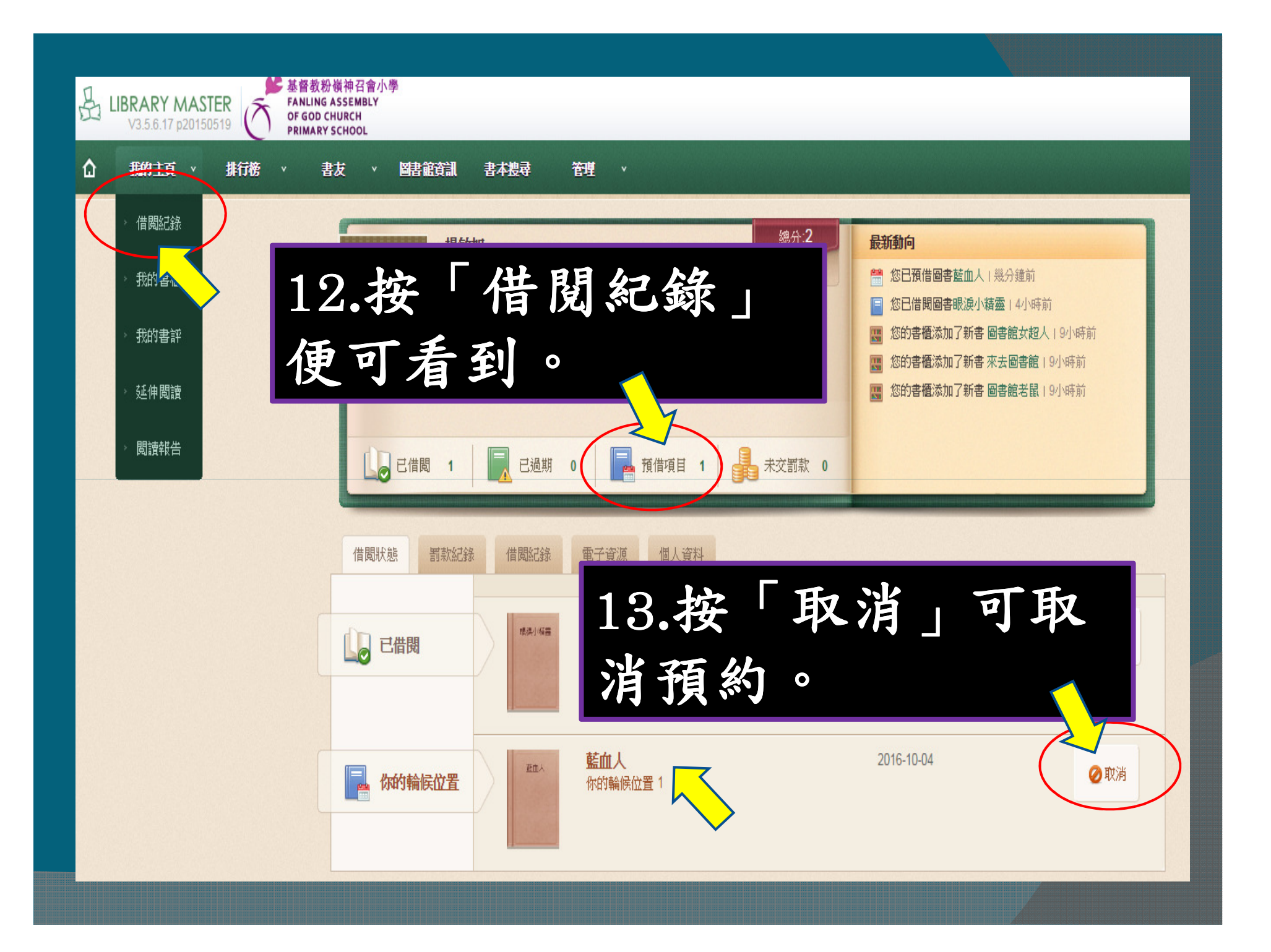

## 當有同學已還書, 圖書館會把該書留待已預約此書 的同學來借走。

回學收到通知,請儘快到圖書館辦理 借書手續。 希望此網上預約
 及續借服務,幫

到大家。

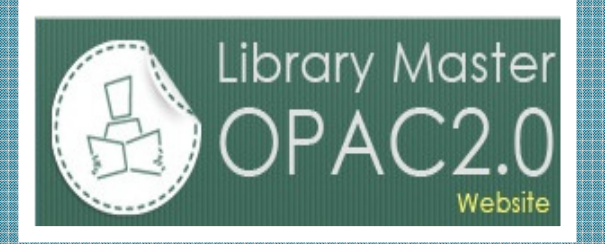